### Instructions for Using the Chemical Waste Inventory System (CWIS) at Hospital sites

Link via the RMS website for detailed chemical disposal guidelines:

www.riskmanagement.ubc.ca/environment/hazardous-waste-management/chemical-waste-disposal

Users, follow the simple steps below:

# LOGIN

NEW generators will be prompted to register the first time they use the system. Use "UBC" email addresses

## INTRO

**READ** the Hazardous Waste Inventory guidelines BEFORE proceeding!

## YOUR INFO

**BOTH** the generator email and Principal Investigator email are required!

## CHEMICALS

**ENTER** detailed and complete chemical waste information.

## CONFIRM

CHECK, confirm and submit your request.

### **Detailed instructions:**

Access the CHEMICAL WASTE INVENTORY SYSTEM (OFF-CAMPUS) via link below:

http://hse2.ubc.ca/wishospital/Login.aspx

#### Welcome

- Login or create a new account
- If your PI is not in the system contact Environmental Services at 604-822-6306 or email valeriy.kichenko@ubc.ca

| B      | a place of mind  | THE UNIVERSITY OF BRITISH COLUMBIA RISK                                                     |
|--------|------------------|---------------------------------------------------------------------------------------------|
| CHEMIC | AL WASTE INVENTO | ORY SYSTEM (OFF-CAMPUS)                                                                     |
|        |                  |                                                                                             |
|        |                  | Welcome                                                                                     |
|        |                  | Existing User - Enter your credentials                                                      |
|        |                  | Email                                                                                       |
|        |                  | Password                                                                                    |
|        |                  | Login Forgot Your Password ?                                                                |
|        |                  | New user - Create Account                                                                   |
|        |                  |                                                                                             |
|        |                  | For more information about waste disposal please contact your<br>chemical waste coordinator |

CHEMICAL WASTE INVENTORY SYSTEM (OFF-CAMPUS)

| Welcome                                      |                                                   |
|----------------------------------------------|---------------------------------------------------|
| Existing User - Er                           | nter your credentials                             |
| New user - Creat                             | e Account                                         |
| Ask your Primary Inv<br>All fields are requi | vestigator (PI) or your manager for the PI<br>red |
| Your Email                                   | ligia.gheorghita@ubc.ca                           |
| PI Email                                     | ligia.gheorghita@ubc.ca                           |
| Facility                                     | iCAPTURE/Heart and Lung In                        |
|                                              |                                                   |
| Password                                     |                                                   |
| Password<br>Confirm<br>Password              |                                                   |

### After successfully logging-in click "Enter chemicals for disposal"

| CHEMICAL WASTE INVENTORY SYSTEM |                              |
|---------------------------------|------------------------------|
| Home                            |                              |
|                                 |                              |
|                                 | Enter chemicals for disposal |
|                                 | View / manage inventory      |
|                                 |                              |

### 1. Intro

- Remember: chemical waste only!
- Before you proceed make a note of unacceptable waste streams (e.g. unknown chemicals, explosives or potentially explosive materials, radioactive materials, gases, sharps, biological waste)
- An accurate description of the chemicals in each container is required!

| CHEMICAL WASTE INVENTORY SYSTEM |                                                                                                    |                                                                                                    |                                                                                                    |                                                                                                    |  |  |
|---------------------------------|----------------------------------------------------------------------------------------------------|----------------------------------------------------------------------------------------------------|----------------------------------------------------------------------------------------------------|----------------------------------------------------------------------------------------------------|--|--|
| Waste Inventory                 |                                                                                                    |                                                                                                    |                                                                                                    |                                                                                                    |  |  |
|                                 | 1. Intro                                                                                                    |                                                                                                    |                                                                                                    | 4. Confirm                                                                                                    |  |  |
|                                 | Important note before y                                                                                                    | ou proceed                                                                                                    |                                                                                                    |                                                                                                    |  |  |
|                                 | NO unknown chemicals, explosives or potentially explosive materials, radioactive materials, hazardous gases (in cylinders or lecture bottles),<br>sharps, biological waste (biohazardous materials, biomedical/pathological human or animal) will be accepted. |                                                                                                    |                                                                                                    |                                                                                                    |  |  |
|                                 | An accurate description                                                                                                    | n of the chemicals in ea                                                                                                    | ch container is required                                                                                                    |                                                                                                    |  |  |
|                                 | Include proper chemical names of<br>If it is a chemical mixture, record<br>Acronyms, trade names, chemic<br>chemical waste disposal form or                                                                                                    | of all constituents in the waste of<br>d all chemicals that are included<br>cal formulas and non English nau<br>on labels on containers or pack | ontainer.<br>in the mixture and their approximat<br>nes and/or characters are not suital<br>ages. Refer to your material safety | e concentrations.<br>ble information and must not be used on the<br>data sheets (MSDS) for more information.<br>Next |  |  |

#### 2. Your Info

- Verify your contact information (Name, Hospital Facility, Department, Office/Lab No, Phone, Email)
- Your Principle Investigator (Name/Email)

| CHEMICAL WASTE INVENTORY SYSTEM |                                                |                  | Home       |
|---------------------------------|------------------------------------------------|------------------|------------|
| Waste Inventory                 |                                                |                  |            |
| 1. Intro                        | 2. Your Info 3. C                              |                  | 4. Confirm |
| Please verify your o            | contact information (all entries are required) |                  |            |
| Name                            |                                                | Enter your name. |            |
| Facility                        | iCAPTURE/Heart and Lung Innovation Centre      |                  |            |
| Office/Lab No.                  | RMS 336                                        |                  |            |
| Phone                           | 604-822-9840                                   |                  |            |
| E-mail                          | ligia.gheorghita@ubc.ca                        |                  |            |
| Your Principle Inv              | vestigator                                     |                  |            |
| Name                            | Ligia Gheorghita                               |                  |            |
| Email                           | ligia.gheorghita@ubc.ca                        |                  |            |
|                                 |                                                |                  |            |
| Back                            |                                                |                  | Next       |

#### 3. Chemicals

#### List the chemicals for disposal (provide details):

- Waste Name and Composition see "correct description examples" PDF
- Physical State (Liquid/Solid)
- Quantity (mL, L, mg, g, kg)
- Comments/Special Handling Instructions/Identification Information/Number of Containers (add anything useful, e.g. special or additional hazards)
- Add new type of chemical, if not already in the CWIS. Specify hazard class from drop down list based on MSDS

#### Hints:

- Chemical name (no acronyms/trade names/chemical formulas), composition, concentration (%)
- Hazard class from the drop-down list based on WHMIS and TDG (refer to MSDS for additional information): Flammable liquids (3), Oxidizers (5.1), Toxics (6.1), Corrosives (8), Other (describe), Non-Regulated (NR)
- Numbers in brackets are Transportation of Dangerous Goods (TDG) classes

• New type of chemical specify hazard class (see example below)

| 1. Intro                        | 2. Your Info                      | 3. Chemicals                     | 4. Confirm                                    |
|---------------------------------|-----------------------------------|----------------------------------|-----------------------------------------------|
| List the chemicals for dis      | posal                             |                                  |                                               |
| Waste Name and Composition      | correct description examp         | lles                             |                                               |
| Potassium cyanide               |                                   |                                  |                                               |
| Looks like you entered a new ty | /pe of Chemical.Please speci      | fy a Hazard Class from the drop- | down list below (refer to MSDS for additional |
| Toxic (6.1)                     |                                   |                                  |                                               |
| Physical State Quantity         |                                   |                                  |                                               |
| Solid 🔻 25                      | g 💌                               |                                  |                                               |
| Comments/Special Handling In    | structions/Identification Informa | ation/Number of Containers       |                                               |

• Add chemicals for disposal to your list (see example below)

| ( | Add<br>Add new chemical items to the list g act | cording to | Physical State. |      | 48)             |          |      |      |
|---|-------------------------------------------------|------------|-----------------|------|-----------------|----------|------|------|
|   | Chemical Name                                   | State      | Quantity        | Unit | Waste Class     | Comment  | Edit | Del  |
|   | Acetic acid glacial                             | Liquid     | 1               | L    | Corrosive (8A)  |          |      | 0    |
|   | Sodium hydroxide                                | Solid      | 1               | Kg   | Corrosives (8B) | 1 bottle |      | Û    |
|   | Vanadium pentoxide                              | Solid      | 250             | g    | Toxic (6.1)     |          |      | 0    |
|   | Potassium cyanide                               | Solid      | 25              | g    | Toxic (6.1)     |          |      | 0    |
|   |                                                 |            |                 |      |                 |          |      |      |
|   | Back                                            |            |                 |      |                 |          |      | Next |

### 4. Confirm

Verify your chemicals and click "Submit".

| 1. Intro            | 2. Your Info                       | 3. Chemicals                 | 4.     | Confirm  |
|---------------------|------------------------------------|------------------------------|--------|----------|
| Please verify the f | ollowing information               |                              |        |          |
| Name                | Ligia Gheorghita                   |                              |        |          |
| Facility            | iCAPTURE/Heart and Lung Innovation | Centre - St. Paul's Hospital |        |          |
| Office/Lab No.      | RMS 336                            |                              |        |          |
| Phone               | 604-822-9840                       |                              |        |          |
| Email               | ligia.gheorghita@ubc.ca            |                              |        |          |
| PI Name             | Ligia Gheorghita                   |                              |        |          |
| PI Email            | ligia.gheorghita@ubc.ca            |                              |        |          |
|                     |                                    |                              |        |          |
|                     | Chemical Name                      | Quantity                     | State  | Comment  |
| Acetic acid glacial |                                    | 1                            | Liquid |          |
| Sodium hydroxide    |                                    | 1                            | Solid  | 1 bottle |
| Vanadium pentoxide  |                                    | 0.25                         | Solid  |          |
| Potassium cyanide   |                                    | 0.025                        | Solid  |          |
|                     |                                    |                              |        | $\frown$ |
| Back                |                                    |                              |        | Submit   |

Download, save and print out the "Chemical Waste Disposal Form"

| Thank You                                                                                                    |                             |  |  |  |  |
|----------------------------------------------------------------------------------------------------|-----------------------------|--|--|--|--|
| Your chemical disposal information was accepted by the waste tracking system.<br>Please transfer your chemicals to the storage room of your building, print out the |                             |  |  |  |  |
| Chemical Waste Disposal Form                                                                                                    |                             |  |  |  |  |
| and place it in the storage room dedicated binder.                                                                                                    |                             |  |  |  |  |
| Start Another Entry                                                                                                    | Go to Active Inventory page |  |  |  |  |

**Email Confirmation** 

You will receive a confirmation email from <u>lab\_register@hse.ubc.ca</u>, with your attached "**ChemWasteInventoryReport.pdf**" and the following content:

#### **Chemical Waste Inventory System Confirmation**

Your chemical disposal information was accepted by the system.

Please transfer your chemicals to the storage room of your building, print out the attached Chemical Waste Disposal Form and place it in the storage room dedicated binder.